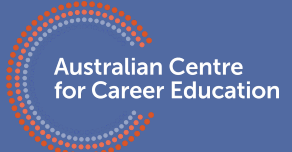

Discover, Develop, Drive

## Webex iPad GUIDE FOR STUDENTS

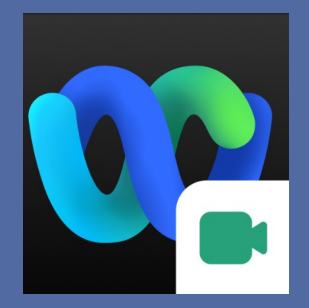

You must have the Webex Meetings app installed to join your interview.

1. Download the Webex Meetings app from the app store, then open

2. Click 'Join Meeting'

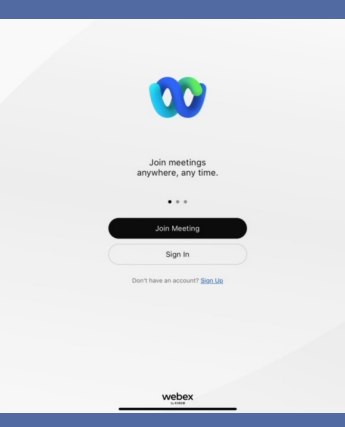

3. Enter the consultant's meeting room number or URL, then your name and email address and click 'Join'

| Cancel                                     | Join Meeting                                              |  |
|--------------------------------------------|-----------------------------------------------------------|--|
| Meeting Numb                               | er or URL                                                 |  |
| If you are invited to<br>company.webex.com | a Personal Room, you can enter the URL<br>n/meet/username |  |
| Your name                                  |                                                           |  |
| Email address                              |                                                           |  |
|                                            |                                                           |  |
|                                            |                                                           |  |
|                                            |                                                           |  |
|                                            |                                                           |  |
|                                            |                                                           |  |
|                                            | Join Meeting                                              |  |
|                                            | Sign In                                                   |  |

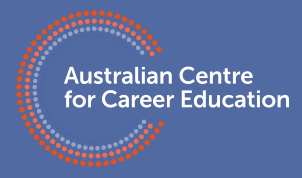

Discover, Develop, Drive

# 4. Click 'Allow' microphone and camera

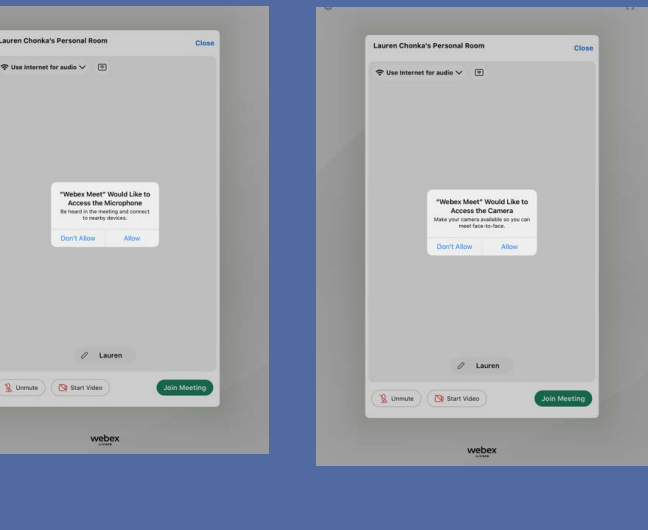

5. Click 'Notify Host' then enter the verification code

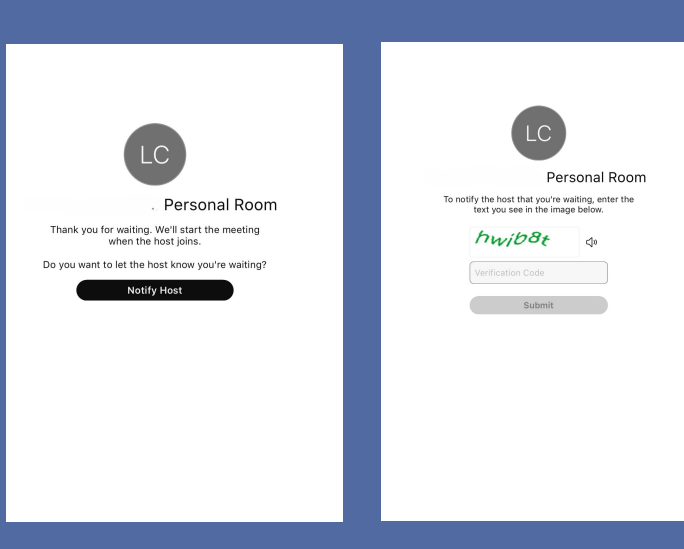

6. You should now be in the consultants lobby. Please wait for them to admit you.

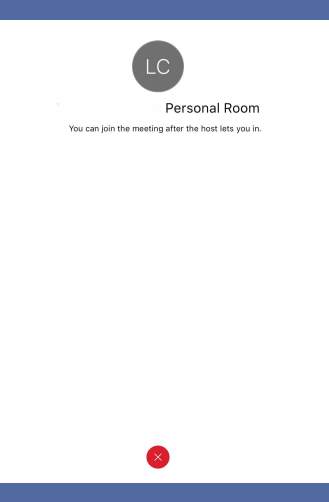

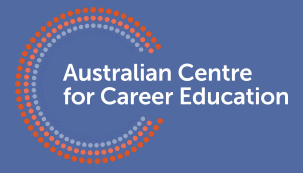

Discover, Develop, Drive

#### 7. Click 'Unmute' to enable microphone. Click 'Start video' to turn your camera on.

8. You can open the chat feature by clicking on the three dots bottom right and click on 'Chat with everyone.' Use this to troubleshoot audio issues with your consultant.

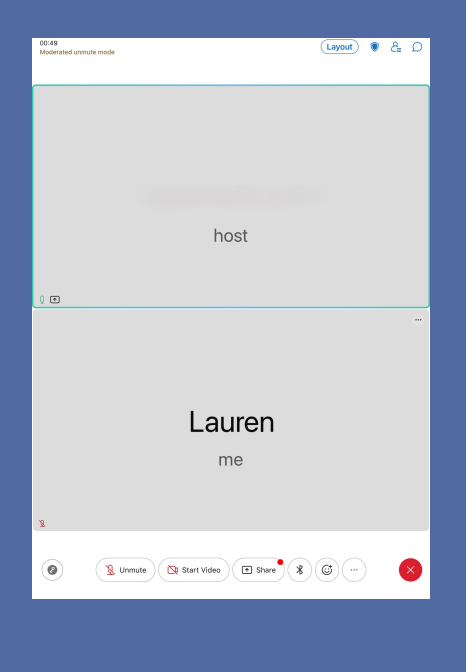

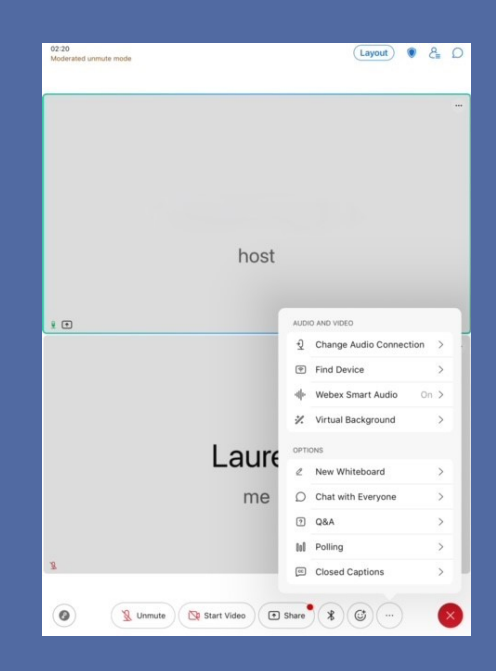

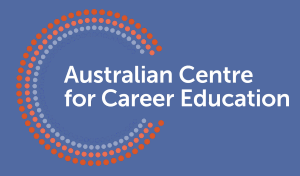

Discover, Develop, Drive

9. When your interview is finished,
click bottom right and click
'Leave meeting'

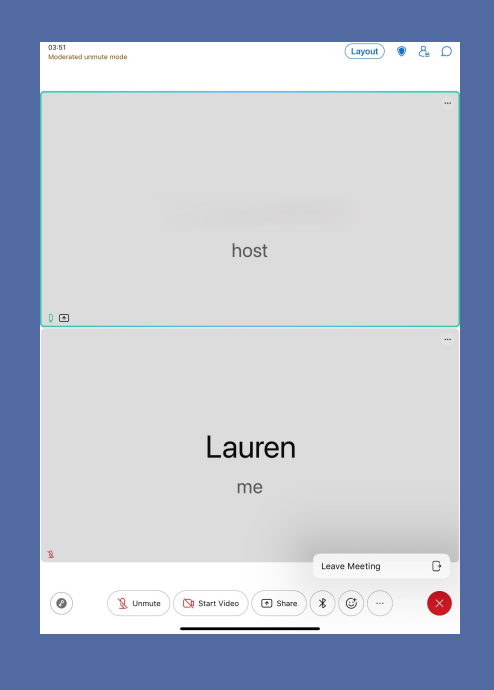

If you have any issues accessing your Webex interview please reach out to your school contact.